| Generalitat de Catalunya<br>Centre de Telecomunicacions |                                     | CODI                |
|---------------------------------------------------------|-------------------------------------|---------------------|
| <b>CS</b> Copiacó                                       | CSCanigo.MU.P00.E01_Manual_creacio_ | _plantilles_STD.doc |
| <b>US</b> Carligo                                       | N. versió: 1.0.3                    | Pàg. 1 / 17         |

# **CS** Canigó

Tema/Detall:

Manual d'usuari de la plataforma STD

| Versió | Data       | Autor     | Comentaris                             |
|--------|------------|-----------|----------------------------------------|
| 1.0.0  | 07/05/2012 | CS Canigó | Creació del document.                  |
| 1.0.1  | 14/06/2012 | CS Canigó | Addicció d'exemples de creació de tags |
| 1.0.2  | 28/04/2014 | CS Canigó | Número de pàgines de les plantilles    |
| 1.0.3  | 16/08/2017 | CS Canigó | Orientació per pàgina                  |

| Aprovació | Data | Signatura |
|-----------|------|-----------|
|           |      |           |
|           |      |           |

|           | Preparat | Revisat | Aprovat | Autoritzar |
|-----------|----------|---------|---------|------------|
| Nom       |          |         |         |            |
| Signatura |          |         |         |            |
| Data      |          |         |         |            |

| Generalitat de Catalunya<br>Centre de Telecomunicacions |                                                       | CODI        |
|---------------------------------------------------------|-------------------------------------------------------|-------------|
|                                                         | CSCanigo.MU.P00.E01_Manual_creacio_plantilles_STD.doc |             |
| <b>US</b> Carligo                                       | N. versió: 1.0.3                                      | Pàg. 2 / 17 |

| 1. | INT | RODUCCIÓ                    | 3 |
|----|-----|-----------------------------|---|
| 1. | 1.  | OBJECTIU                    | 3 |
| 1. | 2.  | DOCUMENTACIÓ DE REFERÈNCIA  | 3 |
| 1. | 3.  | NOMENCLATURA                | 3 |
| 1. | 4.  | DEFINICIÓ                   | 3 |
| 2. | PRE | E-CONDICIONS                | 1 |
| 2. | 1.  | REQUERIMENTS                | 1 |
| 2. | 2.  | LLISTA DE TAGS              | 1 |
| 2. | 3.  | VARIABLES PREDEFINIDES      | 5 |
| 3. | CRI | EACIÓ PLANTILLA             | 7 |
| 3. | 1.  | INTRODUCCIÓ                 | 7 |
| 3. | 2.  | INSERCIÓ TAG TEXT           | l |
| 3. | 3.  | INSERCIÓ TAG IMATGE         | l |
| 3. | 4.  | INSERCIÓ TAG QR             | 3 |
| 3. | 5.  | INSERCIÓ TAG CODI DE BARRES | 1 |
| 3. | 6.  | INSERCIÓ TAG MARCAAIGUA     | 5 |
| 3. | 7.  | INSERCIÓ TAG DOCUMENT       | 5 |

| Generalitat de Catalunya<br>Centre de Telecomunicacions |                                                       | CODI        |
|---------------------------------------------------------|-------------------------------------------------------|-------------|
|                                                         | CSCanigo.MU.P00.E01_Manual_creacio_plantilles_STD.doc |             |
| <b>US</b> Canigo                                        | N. versió: 1.0.3                                      | Pàg. 3 / 17 |

# 1. Introducció

## 1.1. Objectiu

L'objectiu d'aquest document es orientar als futurs usuaris del STD en la creació de plantilles personalitzades pel seu us en l'STD.

#### 1.2. Documentació de Referència

| Document                                  | Descripció      |
|-------------------------------------------|-----------------|
| CSCanigo.MU.P00.E01_manual_usuari_STD.doc | Manual d'usuari |

Taula 1.4 – 1 . Documentació de referència

#### 1.3. Nomenclatura

STD: Sistema de Transformació de DocumentsSGDE: Sistema de Gestió de Documents Electrònics.

#### 1.4. Definició

Una plantilla es un document PDF pre-configurat amb tags i camps susceptibles a ser substituïts dintre del STD.

Consta d'un document que serà l'utilitzat en el background i un document amb nom igual que la seva plantilla i amb terminació *\_marca\_aigua.pdf*. Així la plantilla plantilla.pdf ha de tenir el seu document de marca d'aigua plantilla\_marca\_aigua.pdf.

| Generalitat de Catalunya<br>Centre de Telecomunicacions |                                                       | CODI        |
|---------------------------------------------------------|-------------------------------------------------------|-------------|
|                                                         | CSCanigo.MU.P00.E01_Manual_creacio_plantilles_STD.doc |             |
| <b>US</b> Canigo                                        | N. versió: 1.0.3                                      | Pàg. 4 / 17 |

## 2. Pre-condicions

#### 2.1. Requeriments

Per tal de poder construir plantilles pel STD fa falta disposar d'una instal·lació d'Abobe Acrobat. Totes les plantilles creades hauran de seguir el format següent:

- [NomPlantilla].pdf
- [NomPlantilla]\_marca\_aigua.pdf
- [NomPlantilla]\_horitzonal.pdf
- [NomPlantilla]\_horitzontal\_marca\_aigua.pdf

Això es així per que el procés de composició de PDF's que utilitza el STD es basa en una plantilla base, on hi van tots els tags susceptibles de ser substituïts en un procés de composició i una plantilla de marca d'aigua, que es on aniran les imatges amb diferent grau de transparència.

## 2.2. Llista de Tags

L'STD suporta els següents tags dintre d'una plantilla:

| Тад                                                                                                    | Descripció                                                | Entre text |
|----------------------------------------------------------------------------------------------------|-----------------------------------------------------------|------------|
| <text <="" nom="[NomVariable]" td=""><td>Tag de text estandart que permet la inserció del text que</td><td>Sí</td></text> | Tag de text estandart que permet la inserció del text que | Sí         |
| />                                                                                                    | informa la variable [NomVariable] (obligatori).           |            |
| <codibarres< td=""><td>Tag que serveix per introduir un codi de barres en el</td><td>Sí</td></codibarres<>                | Tag que serveix per introduir un codi de barres en el     | Sí         |
| nom="[NomVariable]"                                                                                                    | document. El valor del codi de barres correspon al valor  |            |
| tipus="C39" />                                                                                                    | de la variable [NomVariable] (obligatori)                 |            |
|                                                                                                    | El valor de la variable només pot tindre els següents     |            |
|                                                                                                    | valors:                                                   |            |
|                                                                                                    | 0123456789ABCDEFGHIJKLMNOPQRSTUVWXYZ                      |            |
|                                                                                                    | \$/+%                                                     |            |
|                                                                                                    | Qualsevol valor addicional generarà un error en la        |            |
|                                                                                                    | composició.                                               |            |
| <img <="" nom="[NomVariable]" td=""/> <td>Aquest tag s'utilitza per inserir imatges en un document.</td> <td>Si</td>      | Aquest tag s'utilitza per inserir imatges en un document. | Si         |

| Generalitat de Catalunya<br>Centre de Telecomunicacions<br>i Tecnologies de la Informació |                                    |     |
|-------------------------------------------------------------------------------------------|------------------------------------|-----|
| 3                                                                                         | CSConigo MU DOO E01 Manual aragaia | nla |

| CC aniaá          | CSCanigo.MU.P00.E01_Manual_creacio_ | _plantilles_STD.doc |
|-------------------|-------------------------------------|---------------------|
| <b>US</b> Carrigo | N. versió: 1.0.3                    | Pàg. 5 / 17         |

| rotació="[rotació]"                                                                                                 | La imatge ve identificada per una variable                              |     |
|----------------------------------------------------------------------------------------------------|-------------------------------------------------------------------------|-----|
| pagines="[pagines]"/>                                                                                               | [NomVariable](obligatori). Addicionalment es pot indicar                |     |
|                                                                                                    | els valors;                                                             |     |
|                                                                                                    | <ul> <li>rotació(opcional): Indica la rotació que s'aplicarà</li> </ul> |     |
|                                                                                                    | a la imatge, sempre en sentit contrari a les agulles                    |     |
|                                                                                                    | del rellotge.                                                           |     |
|                                                                                                    | <ul> <li>pagines(opcional): Variable amb dos possibles</li> </ul>       |     |
|                                                                                                    | valors {primera/ultima} que informen                                    |     |
|                                                                                                    | respectivament de les pàgines on s'ha d'inserir la                      |     |
|                                                                                                    | imatge.                                                                 |     |
| <pr <="" nom="[NomVariable]" td=""><td>Tag per inserir un codi QR en el document PDF. El valor</td><td></td></pr>   | Tag per inserir un codi QR en el document PDF. El valor                 |     |
| tipus="0"/>                                                                                                    | del codi QR serà codificat en el valor de la variable                   |     |
|                                                                                                    | [NomVariable](Obligatori).                                              |     |
|                                                                                                    | El paràmetre tipus(Obligatori) informa de la mida del codi              |     |
|                                                                                                    | QR:                                                                     |     |
|                                                                                                    | <ul> <li>0: El codi QR mesurarà 50x50 píxels.</li> </ul>                |     |
|                                                                                                    | <ul> <li>1: El codi QR mesurarà 100x100 píxels.</li> </ul>              |     |
|                                                                                                    | <ul> <li>2: El codi QR mesurarà 200x200 píxels.</li> </ul>              |     |
|                                                                                                    | <ul> <li>3: El codi QR mesurarà 300x300 píxels.</li> </ul>              |     |
|                                                                                                    |                                                                         |     |
|                                                                                                    |                                                                         |     |
| <document></document>                                                                                               | Tag per reservar espai per al document original. Marca el               | N/A |
|                                                                                                    | component on es vol que s'insereixi el document original.               |     |
| <marcaaigua <="" opacitat="0.5" td=""><td>Aquest tag s'utilitza només en la plantilla</td><td>N/A</td></marcaaigua> | Aquest tag s'utilitza només en la plantilla                             | N/A |
| />                                                                                                    | [nomPlantilla]_marca_aigua.pdf i servei per indicar la                  |     |
|                                                                                                    | opacitat de la imatge utilitzada com a marca d'aigua. 0                 |     |
|                                                                                                    | transparent, 1 totalment opac.                                          |     |
|                                                                                                    |                                                                         |     |

Taula 2.2 – 1 . Llista de tags

## 2.3. Variables Predefinides

L'STD utilitza una sèrie de variables pre-definides que utilitza les quals calcula el seu valor de forma interna. Aquestes variables sempre es diuen igual i no pot haver-hi cap altre, definida per l'usuari, igual.

Variable

Descripció

CODI

| Generalitat de Catalunya<br>Centre de Telecomunicacions |                                     | CODI                |
|---------------------------------------------------------|-------------------------------------|---------------------|
|                                                         | CSCanigo.MU.P00.E01_Manual_creacio_ | _plantilles_STD.doc |
| <b>US</b> Canigo                                        | N. versió: 1.0.3                    | Pàg. 6 / 17         |

| numeroPagina | Pagina actual del document                 |  |  |  |  |
|--------------|--------------------------------------------|--|--|--|--|
| totalPagines | Número total de pagines del document       |  |  |  |  |
| Primera      | Variable que indica la primera pàgina d'un |  |  |  |  |
|              | document                                   |  |  |  |  |
| ultima       | Variable que indica l'última pàgina d'un   |  |  |  |  |
|              | document.                                  |  |  |  |  |

Taula 2.3 – Llista de variables

| Generalitat de Catalunya<br>Centre de Telecomunicacions<br>i Tecnologies de la Informació |                                     | CODI                |
|-------------------------------------------------------------------------------------------|-------------------------------------|---------------------|
| <b>CS</b> Conicá                                                                          | CSCanigo.MU.P00.E01_Manual_creacio_ | _plantilles_STD.doc |
| <b>US</b> Canigo                                                                          | N. versió: 1.0.3                    | Pàg. 7 / 17         |

# 3. Creació Plantilla

#### 3.1. Introducció

Les plantilles hauran d'estar composades per una sola pàgina. Si la plantilla tingués més d'una pàgina, només es farà servir la primera fulla. Per poder crear una plantilla s'han de seguir els següents passos:

- Crear quatre documents pdf en blanc amb el Adobe Acrobat.
  - [nomPlantilla].pdf
  - [nomPlantilla]\_marca\_aigua.pdf
  - [NomPlantilla]\_horitzonal.pdf
  - [NomPlantilla]\_horitzontal\_marca\_aigua.pdf
  - En funció de les necessitats de la plantilla editar els que sigui necessari.
- La inserció de tags en les plantilles funciona a base de crear camps de tipus text en un PDF en blanc;
  - Obrir la plantilla\_buida.pdf amb el Adobe Acrobat Pro
  - Anar al Menú superior → Forms → Add or Edit Fields...

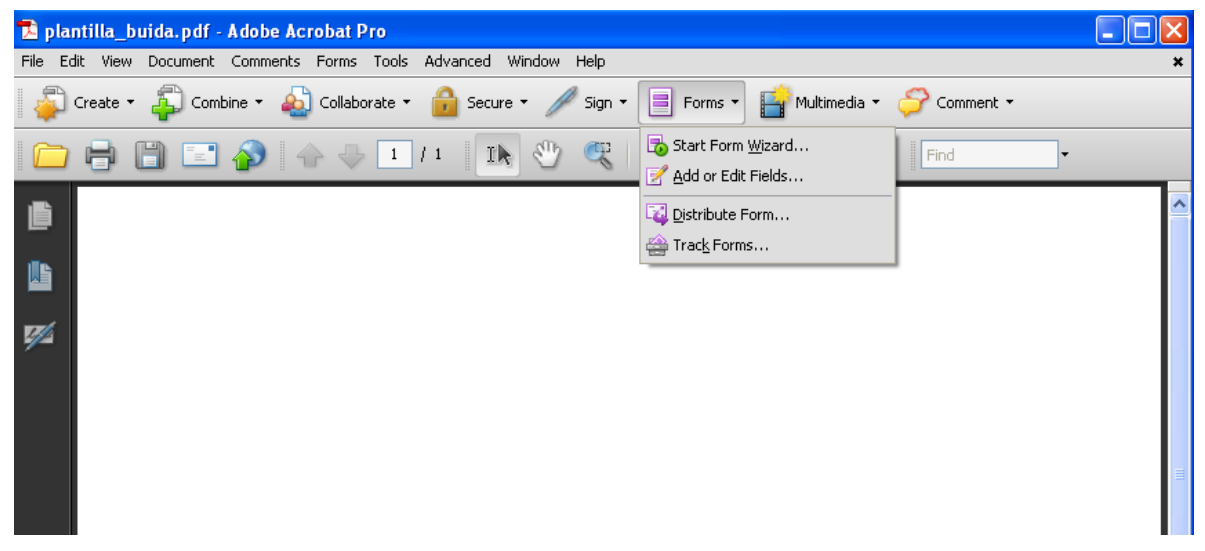

Figura 3.1. – 1. Afegir nous tags a una plantilla

| Generalitat de Catalunya<br>Centre de Telecomunicacions |                                     | CODI                |
|---------------------------------------------------------|-------------------------------------|---------------------|
|                                                         | CSCanigo.MU.P00.E01_Manual_creacio_ | _plantilles_STD.doc |
| <b>US</b> Carrigo                                       | N. versió: 1.0.3                    | Pàg. 8 / 17         |

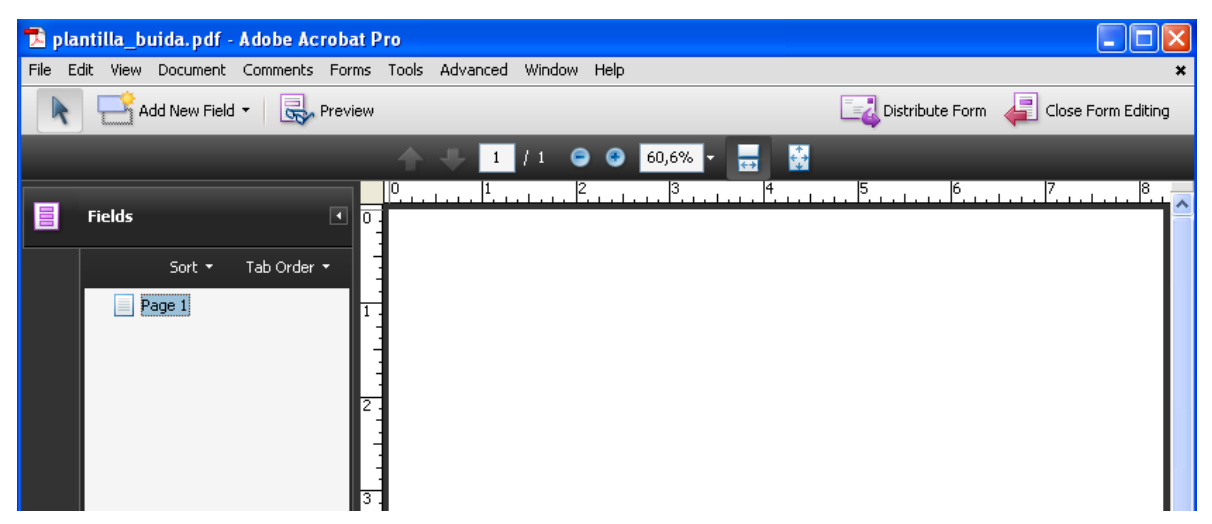

Figura 3.1 – 2. Mostra la finestra per afegir els camps de text

 Sobre el fons en blanc del document, prémer el botó dret del ratolí. Apareixerà un menú d'opcions.

| 🔁 pla  | ntilla_b | uida.pdf -   | Adobe Ac  | robat P                                 | ro    |          |        |                                                                                                    |                                                                        |                            |                 |
|--------|----------|--------------|-----------|-----------------------------------------|-------|----------|--------|----------------------------------------------------------------------------------------------------|------------------------------------------------------------------------|----------------------------|-----------------|
| File E | dit View | Document     | Comments  | Forms                                   | Tools | Advanced | Windov | / Help                                                                                                    |                                                                        |                            | ×               |
| R      | <u>م</u> | dd New Field | -   😽     | Preview                                 |       |          |        |                                                                                                    | Distribute For                                                         | m 👍 Clo:                   | se Form Editing |
|        |          |              |           | <b>}</b> ↓                              | 1     | /1 😑     | 46     | ,7% -                                                                                                    |                                                                        | 6                          | 7 9             |
|        | Fields   | Sort 🕶       | Tab Order |                                         |       |          |        |                                                                                                    |                                                                        |                            | P               |
|        | F        | Page 1       |           | 2 · · · · · · · · · · · · · · · · · · · |       |          |        | <ul> <li>T. Iext I</li> <li>✓ Chec!</li> <li>● Radio</li> <li>♦ List B</li> <li>✓ Comb</li> <li>■ Comb</li> <li>■ Butto</li> <li>X. Digita</li> <li>X. Digita</li> <li>Paste</li> </ul> | Field<br>& Box<br>> Button<br>ox<br>to Box<br>n<br>Il Signature<br>ide | Ctrl+V                     |                 |
|        |          |              |           | 6                                       |       |          |        | Show<br>Grid<br>Print.<br>Docur<br>Page                                                                                                    | <br><br>ment Properties<br>Displa <u>y</u> Preferences                 | Ctrl+U<br>Ctrl+P<br>Ctrl+D |                 |

Figura 3.1 – 3. Inserció del camp de text.

| Generalitat de Catalunya<br>Centre de Telecomunicacions |                                     | CODI               |
|---------------------------------------------------------|-------------------------------------|--------------------|
| <b>CS</b> Coniccó                                       | CSCanigo.MU.P00.E01_Manual_creacio_ | plantilles_STD.doc |
| <b>US</b> Carrigo                                       | N. versió: 1.0.3                    | Pàg. 9 / 17        |

- Prémer la opció "TextField" i posicionar el camp de text allà on es desitgi dintre del document en blanc.
- El Camp de text té un nom identificatiu per defecte. Canviar per un de mes descriptiu.

| I | Text15         |                     |
|---|----------------|---------------------|
|   | Field Name:    |                     |
|   | Text15         |                     |
|   | Required field | Show All Properties |
|   |                |                     |

Figura 3.1 – 4. Nom del camp de text

 Una vegada fixat el nom, prèmer el botò dret sobre el camp de text. Apareixerà un menú d'opcions, seleccionar "Properties..."

| over |                                        |        |
|------|----------------------------------------|--------|
|      | Properties                             | Ctrl+I |
|      | <u>R</u> ename Field                   |        |
|      | Set as Reguired Field                  |        |
|      | 📑 Add New <u>Fi</u> eld                | •      |
|      | Cu <u>t</u>                            | Ctrl+X |
|      | ⊆ору                                   | Ctrl+C |
|      | Delete                                 |        |
|      | Select All                             | Ctrl+A |
|      | Align, Distribute or Center            | •      |
|      | Set Fields to Same <u>S</u> ize        | •      |
|      | Place Multiple Fields                  |        |
|      | Sh <u>o</u> w Tab Numbers              |        |
|      | Duplicate                              |        |
|      | Gri <u>d</u>                           | Ctrl+U |
|      | Use Current Properties as New Defaults |        |

Figura 3.1 – 5. Propietats del camp de text

 Apareixerà una finestra amb tot de pestanyes. En la pestanya "General", en el camp "Name", ha d'apareixer el nom del tag de text.

| Generalitat de Catalunya<br>Centre de Telecomunicacions |                                     | CODI               |
|---------------------------------------------------------|-------------------------------------|--------------------|
|                                                         | CSCanigo.MU.P00.E01_Manual_creacio_ | plantilles_STD.doc |
| <b>US</b> Carrigo                                       | N. versió: 1.0.3                    | Pàg. 10 / 17       |

| Text Field Properties | ;           |         |        |          |           | X |
|-----------------------|-------------|---------|--------|----------|-----------|---|
| General Appeara       | nce Options | Actions | Format | Validate | Calculate |   |
| Name exemple          |             |         |        |          |           |   |
| Tooltip               |             |         |        |          |           |   |
|                       |             |         |        |          |           |   |
| - Common Propo        | rtion       |         |        |          |           |   |
| Form Field:           | Visible     |         | *      | Rea      | ad Only   |   |
| Orientation:          | 0 🔽 deç     | grees   |        | Rec      | quired    |   |
|                       |             |         |        |          |           |   |
| Locked                |             |         |        |          | Close     | • |

Figura 3.1 – 6. Pestanyes de les propietats del camp de text

 Anar a la Pestanya "Options" e introduïr la representació XML del tag de plantilla STD en el camp "Default Value".

| Text Field Propertie | 5                     |         |        |          |           | × |
|----------------------|-----------------------|---------|--------|----------|-----------|---|
| General Appeara      | ance Options          | Actions | Format | Validate | Calculate |   |
| Alignment:           | Left 🗸                |         |        |          |           |   |
| Default Value:       | <document></document> |         |        |          |           |   |
|                      |                       |         |        |          |           |   |
|                      |                       |         |        |          |           |   |

Figura 3.1 – 7. Valor del tag

- Prèmer el botò "Close".
- En aquest moment el tag ja es troba creat i amb la informació necessària per que l'STD el substitueixi.
- El tag es pot redimensionar i reposicionar allà on es desitgi.

**IMPORTANT**: El tipus de font i la grandaria amb la que es faci el tag s'aplicaran al valor substituit d'aquest en la plantilla.

| Generalitat de Catalunya<br>Centre de Telecomunicacions |                                     | CODI               |
|---------------------------------------------------------|-------------------------------------|--------------------|
|                                                         | CSCanigo.MU.P00.E01_Manual_creacio_ | plantilles_STD.doc |
| <b>US</b> Carrigo                                       | N. versió: 1.0.3                    | Pàg. 11 / 17       |

## 3.2. Inserció Tag Text

Per poder inserir un tag de text només s'ha de crear un camp de text seguint el procediment descrit en el punt 3.1 i en el camp "Default Value" informar el valor del tag:

| Text Field Pro | perties         |           |           |         |          |           | × |
|----------------|-----------------|-----------|-----------|---------|----------|-----------|---|
| General A      | ppearance       | Options   | Actions   | Format  | Validate | Calculate |   |
| Alignn         | nent: Left      | *         |           |         |          |           |   |
| Default V      | alue: <te></te> | t nom="[r | nom_varia | ble]"/> |          |           |   |
|                |                 |           |           |         |          |           |   |
|                |                 |           |           |         |          |           |   |
|                |                 |           |           |         |          |           |   |

Figura 3.2 – 1. Creació d'un tag de text

Per poder informar el valor d'aquest tag en la petició XML, aquesta hauria de tindre el següent fragment;

```
<impl:parametres>
<xsd:clau>[nom_variable]</xsd:clau>
<xsd:valorString>
<xsd1:text>Això es una prova</xsd1:text>
</xsd:valorString>
```

</impl:parametres>

## 3.3. Inserció Tag Imatge

Per poder inserir un tag d'imatge només s'ha de crear un camp de text seguint el procediment descrit en el punt 3.1 i en el camp "Default Value" informar el valor del tag:

| Generalitat de Catalunya<br>Centre de Telecomunicacions |                                     | CODI               |
|---------------------------------------------------------|-------------------------------------|--------------------|
| <b>CS</b> Coniccó                                       | CSCanigo.MU.P00.E01_Manual_creacio_ | plantilles_STD.doc |
| <b>US</b> Carrigo                                       | N. versió: 1.0.3                    | Pàg. 12 / 17       |

| rielu Propercies            |           |           |          |          |           |
|-----------------------------|-----------|-----------|----------|----------|-----------|
| eneral Appearance           | Options   | Actions   | Format   | Validate | Calculate |
| Alignment:                  | · ·       |           |          |          |           |
| Default Value: <a><br/></a> | g nom="[n | om_variab | )le]" /> | _        |           |
|                             |           | -         |          |          |           |
|                             |           |           |          |          |           |
|                             |           |           |          |          |           |

Figura 3.3 – 1. Creació d'un tag d'imatge

Per poder informar el valor d'aquest tag en la petició XML, aquesta hauria de tindre el següent fragment;

```
<impl:parametres>
<xsd:clau>[nom_variable]</xsd:clau>
<xsd:valorImatge>
<xsd1:contingut>[Contingut imatge en Base64]</xsd1:contingut>
</xsd:valorImatge>
</impl:parametres>
```

**IMPORTANT**: En el cas de les imatges, l'STD substituirà el component que conté el tag d'imatge per la imatge. La posició on comença aquesta substitució és el l'extrem superior-esquerra del tag.

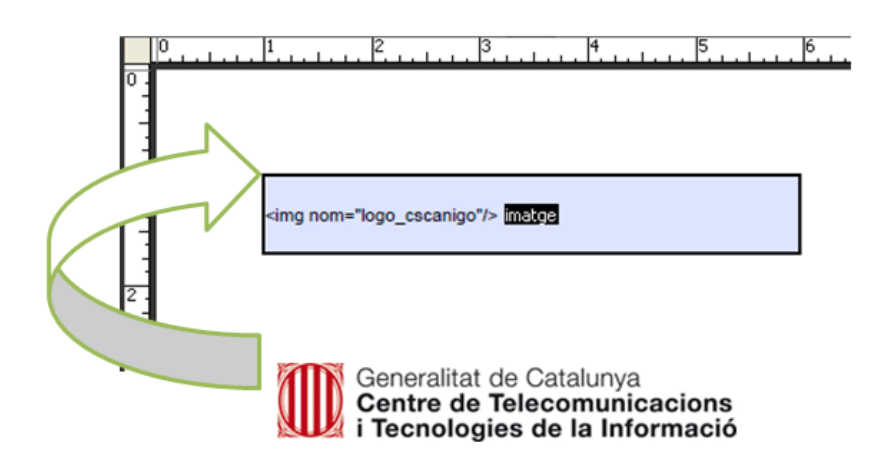

Figura 3.3 – 2. Posició exacte de la substitució.

| Generalitat de Catalunya<br>Centre de Telecomunicacions |                                     | CODI               |
|---------------------------------------------------------|-------------------------------------|--------------------|
|                                                         | CSCanigo.MU.P00.E01_Manual_creacio_ | plantilles_STD.doc |
| <b>US</b> Carrigo                                       | N. versió: 1.0.3                    | Pàg. 13 / 17       |

## 3.4. Inserció Tag Qr

Per poder inserir un tag de QR només s'ha de crear un camp de text seguint el procediment descrit en el punt 3.1 i en el camp "Default Value" informar el valor del tag:

| Te | xt Field Propertie | 25                                                        | × |
|----|--------------------|-----------------------------------------------------------|---|
|    | General Appeara    | ance Options Actions Format Validate Calculate            |   |
|    | Alignment:         | Left 💌                                                    |   |
|    | Default Value:     | <qr <br="" nom="[nom_variable])">tipus="[tipus]"&gt;</qr> |   |
|    |                    |                                                           |   |
|    |                    |                                                           |   |

Figura 3.4 – 1. Creació d'un tag QR

Per poder informar el valor d'aquest tag en la petició XML, aquesta hauria de tindre el següent fragment;

```
<impl:parametres>
<xsd:clau>qrValue</xsd:clau>
<xsd:valorString>
<xsd1:text>cadena de prueba</xsd1:text>
</xsd:valorString>
```

</impl:parametres>

**IMPORTANT**: En el cas dels tags QR, l'STD substituirà el component que conté el tag del QR per la seva representació en imatge. La posició on comença aquesta substitució és el l'extrem superior-esquerra del tag.

| Generalitat de Catalunya<br>Centre de Telecomunicacions |                                     | CODI               |
|---------------------------------------------------------|-------------------------------------|--------------------|
| <b>CS</b> Copia ó                                       | CSCanigo.MU.P00.E01_Manual_creacio_ | plantilles_STD.doc |
| <b>US</b> Canigo                                        | N. versió: 1.0.3                    | Pàg. 14 / 17       |
|                                                         |                                     |                    |

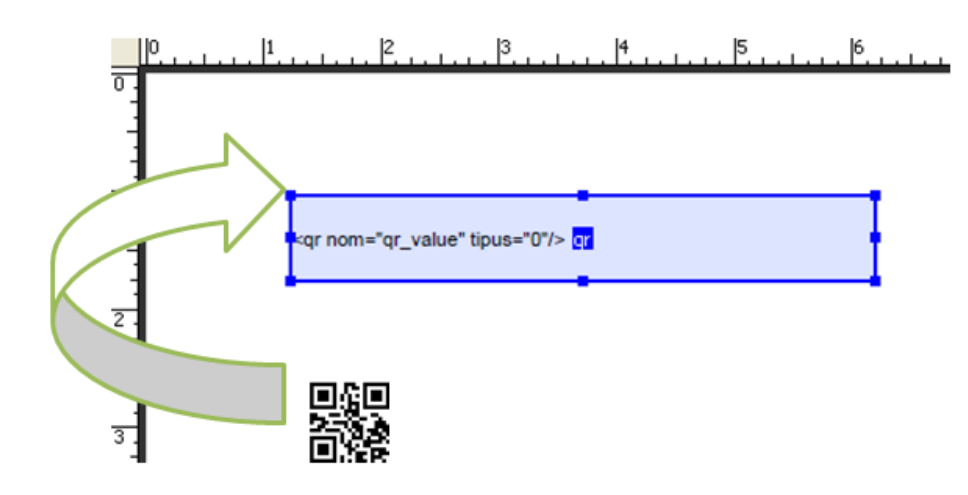

Figura 3.4 – 2. Posició exacte de la substitució.

## 3.5. Inserció Tag Codi de Barres

Per inserir un tag del **codi de barres** s'ha de crear un camp de text seguint el procediment del punt 3.1. Però amb un detall addicional respecte a la resta de tags.

Després de substituir el camp "Default Value" del tag pel valor corresponent del tag;

| General Appearance Options Actions Format Validate Calculate         Alignment:       Left         Default Value: <text nom="barcode_horiz"></text> | General Appearance       Options       Actions       Format       Validate       Calculate         Alignment:       Left          Default Value: <text nom="barcode_horiz"></text> | Field Properties   |                   |          |          |           |
|----------------------------------------------------------------------------------------------------|----------------------------------------------------------------------------------------------------|--------------------|-------------------|----------|----------|-----------|
| Alignment: Left                                                                                                    | Alignment: Left                                                                                                    | Seneral Appearance | Options Actions   | Format   | Validate | Calculate |
| Default Value: <a>text nom="barcode_horiz" /&gt;</a>                                                                                                | Default Value: <a barcode_horiz"="" href="text.nom="></a>                                                                                                    | Alianment:         |                   |          |          |           |
| <pre>conduct values: </pre> <pre></pre> <pre>conde_non2 /&gt;</pre>                                                                                 | <pre>conduct values: <cext nom="barcode_non2"></cext></pre>                                                                                                    | Default Value:     | ·····             |          | _        |           |
|                                                                                                    |                                                                                                    |                    | xt nom="barcode_h | oriz" (> |          |           |

Figura 3.5 – 1. Creació d'un tag de codi de barres part 1/2.

Anar a la pestanya "Apperance" i seleccionar la font **3of9Barcode**;

| Generalitat de Catalunya<br>Centre de Telecomunicacions |                                     | CODI               |
|---------------------------------------------------------|-------------------------------------|--------------------|
| <b>CS</b> Copia                                         | CSCanigo.MU.P00.E01_Manual_creacio_ | plantilles_STD.doc |
| <b>US</b> Carrigo                                       | N. versió: 1.0.3                    | Pàg. 15 / 17       |

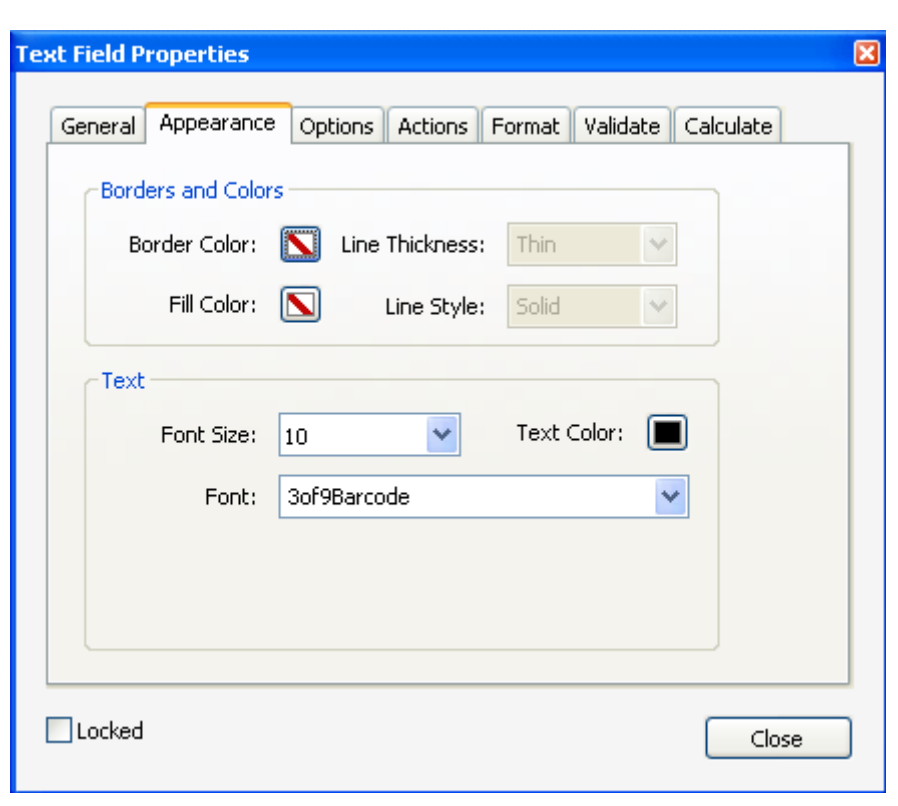

Figura 3.5 – 2. Creació d'un tag de codi de barres part 2/2.

Aquest tipus de font reescriu el tag en format de codi de barres. Com ja s'ha comentat, els canvis de font tipus o mida, es reflecteixen en el valor substituït del tag. En el cas dels tags de codis de barres s'utilitza aquest principi per mostrar un codi de barres.

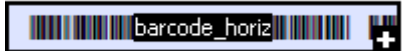

Figura 3.5 – 3. Forma del tag de codi de barres després de la seva creació.

Per poder informar el valor d'aquest tag en la petició XML, aquesta hauria de tindre el següent fragment;

```
<impl:parametres>
<xsd:clau>[nom_variable]</xsd:clau>
<xsd:valorString>
<xsd1:text>Això es una prova</xsd1:text>
</xsd:valorString>
```

```
</impl:parametres>
```

Notar que el tag de codi de barres és un tag de text amb una font diferent.

| Generalitat de Catalunya<br>Centre de Telecomunicacions |                                     | CODI               |
|---------------------------------------------------------|-------------------------------------|--------------------|
|                                                         | CSCanigo.MU.P00.E01_Manual_creacio_ | plantilles_STD.doc |
| <b>US</b> Canigo                                        | N. versió: 1.0.3                    | Pàg. 16 / 17       |

## 3.6. Inserció Tag marcaAigua

Per poder inserir un tag de **marcaAigua** només s'ha de crear un camp de text seguint el procediment descrit en el punt 3.1 i en el camp "Default Value" informar el valor del tag:

| ext Field Propertie | 25                                                                                                    |            |          |          |           | E |
|---------------------|----------------------------------------------------------------------------------------------------|------------|----------|----------|-----------|---|
| General Appear      | ance Options                                                                                             | Actions    | Format   | Validate | Calculate |   |
| Alignment:          | Left 🗸 🗸                                                                                                 |            |          |          |           |   |
| Default Value:      | <marcaaigua ;<="" td=""><th>opacitat="</th><th>'0.2" /&gt;</th><td>_</td><td></td><td></td></marcaaigua> | opacitat=" | '0.2" /> | _        |           |   |
|                     |                                                                                                    |            |          |          |           |   |
|                     |                                                                                                    |            |          |          |           |   |

Figura 3.6 – 1. Creació d'un tag Marca d'Aigua

Tindre compte que aquest tag només pot estar en la plantilla [nom\_plantilla]\_marca\_aigua.pdf.

Per poder utilitzar aquest tag no fa falta informar cap fragment XML en la petició SOAP. Únicament posar el tag a sobre del document [nom\_plantilla]\_marca\_aigua.pdf que haurà de tindre la imatge o el disseny que es vulgui que apliqui com a marca d'aigua.

## 3.7. Inserció Tag Document

Per poder inserir un tag **Document** només s'ha de crear un camp de text seguint el procediment descrit en el punt 3.1 i en el camp "Default Value" informar el valor del tag:

| T | ext Field Properties                                                 | X |
|---|----------------------------------------------------------------------|---|
|   | General Appearance Options Actions Format Validate Calculate         | _ |
|   | Alignment: Left 💟                                                    |   |
|   | Default Value: <a href="https://www.document/&gt;">document/&gt;</a> |   |
|   |                                                                      |   |
|   |                                                                      |   |

| Generalitat de Catalunya<br>Centre de Telecomunicacions |                                                       | CODI         |
|---------------------------------------------------------|-------------------------------------------------------|--------------|
| <b>CS</b> Coniccó                                       | CSCanigo.MU.P00.E01_Manual_creacio_plantilles_STD.doc |              |
| <b>US</b> Carrigo                                       | N. versió: 1.0.3                                      | Pàg. 17 / 17 |

Figura 3.7 – 1. Creació d'un tag Document